# HANDLEIDING

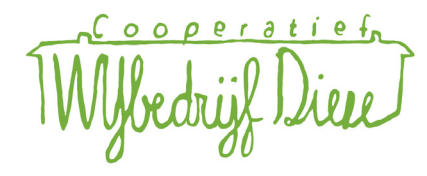

Zoom is een gratis video communicatie middel waarin meerdere mensen tegelijk met elkaar kunnen communiceren door middel van video. In deze handleiding leggen we je uit hoe je Zoom kunt gebruiken.

Lees deze handleiding een dag voor dat je zoom gaat gebruiken goed door.

Op de dag zelf krijg je een link van het WijBedrijf, waarmee je via Zoom mee kunt doen aan het warmte cafe.

Voorbeeldlink: https://us04web.zoom.us/j/78677023821?pwd=cmlXRkZjdEFzQnJxWWRDcUZ2Nk5LUT09

Warme groet, WijBedrijf

Zoom zal standaard een software programma downloaden. Dit programma is echter niet nodig om deel te nemen aan een zoom meeting. Klik op de knop "Launch Meeting" om door te gaan met zoom in uw webbrowser. (Chrome, Firefox, Internet Explorer, Safari etc.).

Click **Open Zoom Meetings** on the dialog shown by your browser

If you don't see a dialog, click **Launch Meeting** below

Launch Meeting

Don't have Zoom Client installed? Download Now

Copyright ©2021 Zoom Video Communications, Inc. All rights reserved. Privacy & Legal Policies

Na op de knop "Launch Meeting" te hebben geklikt zal onderstaand pagina in beeld verschijnen. Klik op "Join from Your Browser" om in je browser verder te gaan.

Click Open Zoom Meetings on the dialog shown by your browser

If you don't see a dialog, click **Launch Meeting** below

Launch Meeting

Don't have Zoom Client installed? Download Now

Having issues with Zoom Client? Join from Your Browser

Copyright ©2021 Zoom Video Communications, Inc. All rights reserved. Privacy & Legal Policies

Nu dien je je naam op te geven (deze naam zal zichtbaar zijn tijdens de zoom meeting). Verder is het nodig om aan te geven dat je geen robot bent. Dit doe je door het vakje links naast "I'm not a robot" aan te vinken. Op de volgende pagina is een ingevuld voorbeeld hiervan te zien.

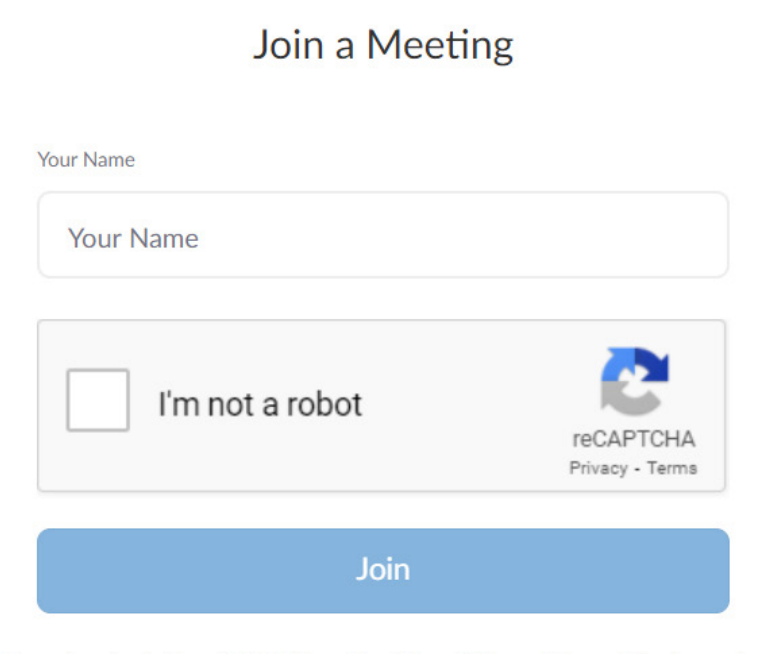

Zoom is protected by reCAPTCHA and the Privacy Policy and Terms of Service apply.

Voorbeeld invoeren naam en aangevinkt vakje. Klik nu op de knop "Join".

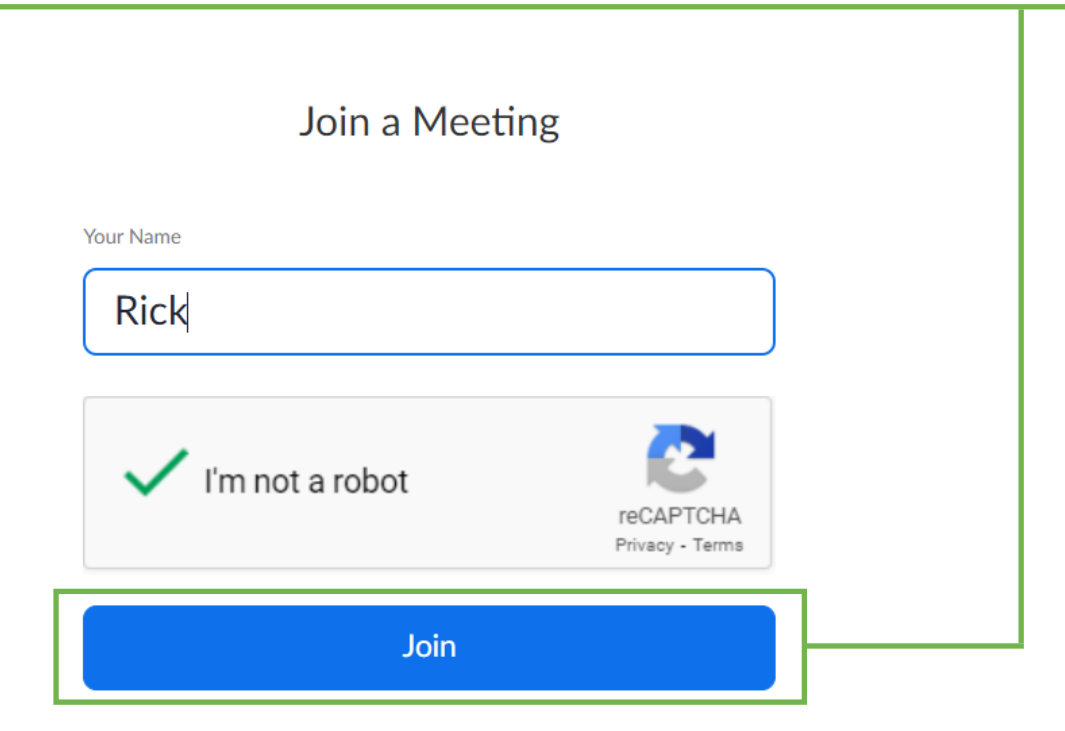

Zoom is protected by reCAPTCHA and the Privacy Policy and Terms of Service apply.

Je aanmelding is nu voltooid! Nog even wachten totdat de meeting host je heeft toegevoegd aan "Het digitale Warmte Café".

Veel plezier!

#### Please wait, the meeting host will let you in soon.

Zoom Meeting

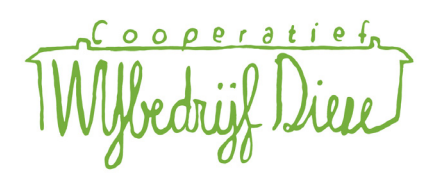